## Как получить услугу онлайн

- 1. <u>Авторизоваться</u> и перейти по кнопке «Заказать услугу онлайн».
- 2. Выбрать заявления.
- 3. Заполнить все обязательные поля.
- 4. Прикрепить необходимые документы.
- 5. Подписать заявку <u>ЭЦП</u> (электронной цифровой подписью).

6. В личном кабинете (в разделе «История получения услуг») ознакомиться со сформированным электронным документом и уведомлением о результате запроса.

Посмотрите видеоролик о том, как получить услугу Актуализация (корректировка) сведений о документах об образовании

https://www.youtube.com/watch?v=lowPdMPkQyA

## РЕЗУЛЬТАТ ОКАЗАНИЯ УСЛУГИ

Актуализированные сведения о документах об образовании либо уведемление об отказе. Оцифрованный документ об образовании в разделе «Цифровые документы» и в разделе «Общая информация» на сервисе «Bilim» мобильного приложения mGov.

Мотивированный ответ об отказе в оказании государственной услуги в случаях и по основаниям.